Step 1: To run the integrated IFTA report, select Drivers and Activity and IFTA Miles.

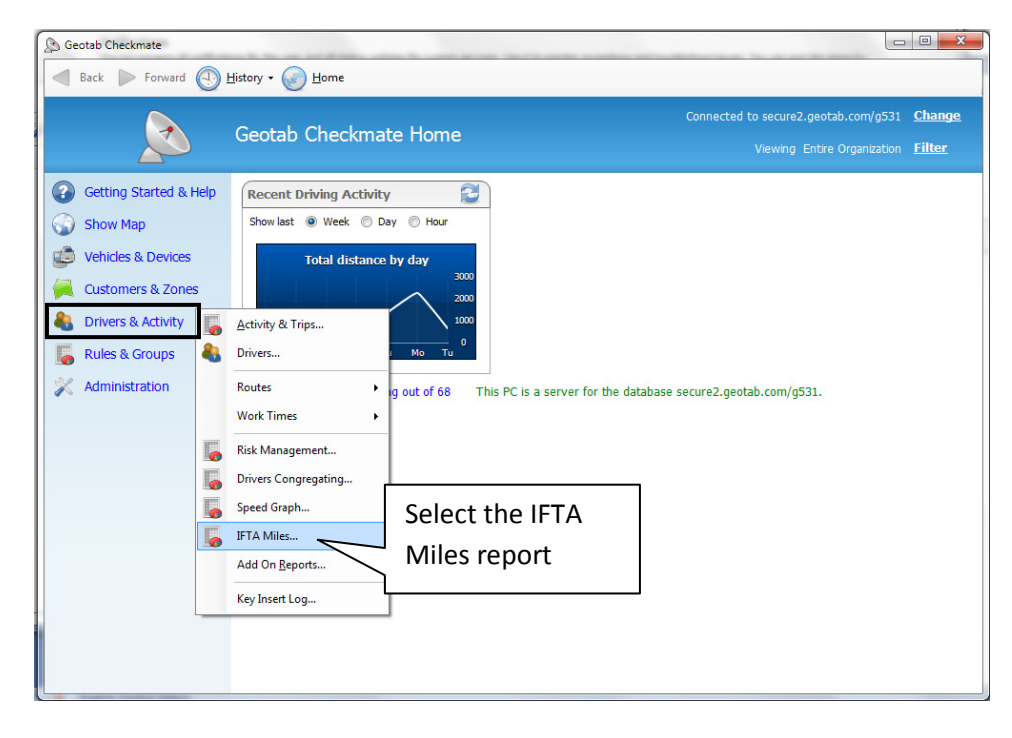

## **Step 2: Select Devices or Drivers**

| IFTA Miles Driven in St                                                                                                    | ate                                                         |   |
|----------------------------------------------------------------------------------------------------|-------------------------------------------------------------|---|
| Back D Forward                                                                                                    | d 🕙 History + 🌍 Home                                        | _ |
| Options Panel 5                                                                                                    | iew in Excel Choose either Devices or Drivers.              |   |
| United   Type here to search for it   ♥   Select Al/None   ♥   ♥   ●   AP 05300   ♥   ♥   ●   ♥   ●   ●   ●   ●   ●   ●   ●   ●   ●   ●   ●   ●   ●   ●   ●   ●   ●   ●   ●   ●   ●   ●   ●   ●   ●   ●   ●   ●   ●   ●   ●   ●   ●   ●   ●   ●   ●   ●   ●   ● | elect checkboxes to include<br>evices or drivers in report. |   |
| Apply                                                                                                    |                                                             |   |

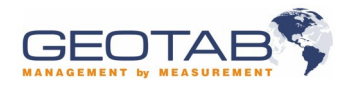

## Walkthrough: Integrated IFTA Report

Step 3: The report data will download automatically and be saved for next time you select this report.

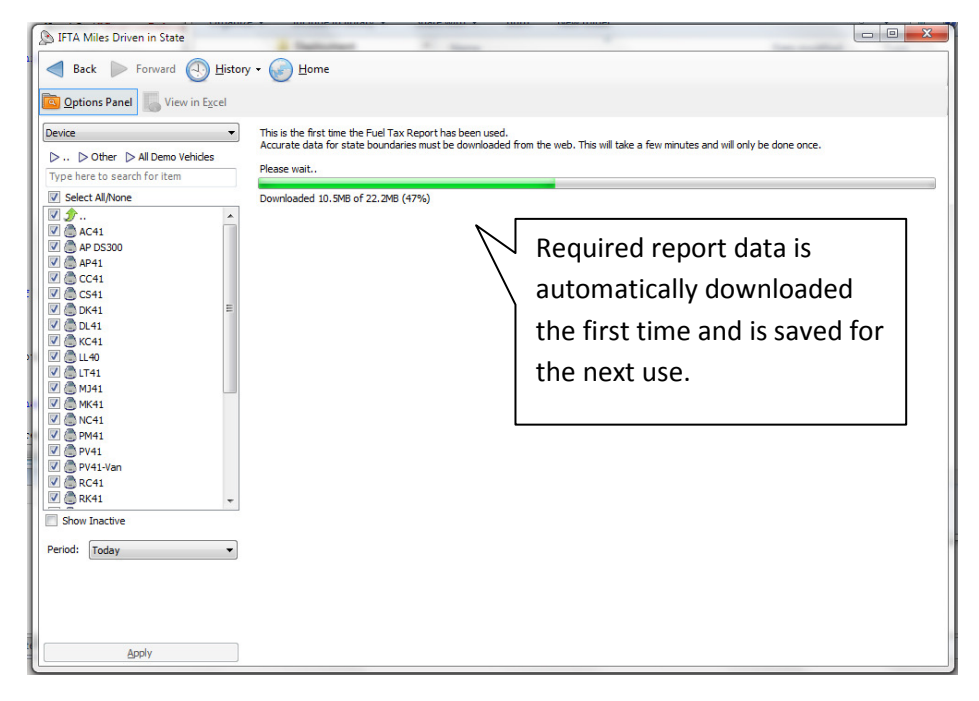

Step 4: Report Results by distance will be displayed in each state categorized by device or driver

| Back Forward Control of State | Histor<br>Excel | ry 🕶 🅑 Hor | me      |                  |               |                          |        |
|-------------------------------|-----------------|------------|---------|------------------|---------------|--------------------------|--------|
| Device                        | •               | Device     | Country | State / Province | Distance (km) |                          |        |
| ▷ ▷ Other ▷ All Demo Vehic    | des             | USA: OH -  |         |                  |               |                          |        |
| Type here to search for item  |                 | LL40       | USA     | OH               | 0.3           |                          |        |
| Select All/None               |                 |            |         |                  | 0.3           | IFTA Report is displaye  | ed (in |
| <u> </u>                      |                 | USA: FL    |         |                  |               |                          | -      |
| 🗹 🙆 AC41                      |                 | SV41-2     | USA     | FL               | 1,102.1       | this instance) by device | e.     |
| AP DS300                      |                 | SV41-3     | USA     | FL               | 633.3         |                          |        |
| V 🕘 AP41                      |                 |            |         |                  | 1,735.5       |                          |        |
| CC41                          |                 | Canada: Of | N       |                  |               |                          |        |
| V (0) C541                    | =               | TW40-Exp   | Canada  | ON               | 116.8         |                          |        |
| DL41                          |                 | AP DS300   | Canada  | ON               | 81.7          |                          |        |
| V 🖨 KC41                      |                 | PV41-Van   | Canada  | ON               | 126.9         |                          |        |
| 🗸 进 LL40                      |                 | TW41-Sub   | Canada  | ON               | 1,376.4       |                          |        |
| 🗹 🗂 LT41                      |                 | TW41-CPS3  | Canada  | ON               | 774.9         |                          |        |
| 🗹 🍮 MJ41                      |                 | TW41-CPS4  | Canada  | ON               | 652.3         |                          |        |
| MK41                          |                 | NC41       | Canada  | ON               | 2,070.7       |                          |        |
| V ( NC41                      |                 | PM41       | Canada  | ON               | 695.3         |                          |        |
| V () PM41                     |                 | PV41       | Canada  | ON               | 2,444.4       |                          |        |
| V PV41-Van                    |                 | MIAI       | Canada  | ON               | 72.2          |                          |        |
| V @ RC41                      |                 | AC41       | Canada  | ON               | 52.7          |                          |        |
| 🗸 🔵 RK41                      | -               | LT41       | Canada  | ON               | 72.8          |                          |        |
| Show Inactive                 |                 |            |         | 10000            | 8,615.9       |                          |        |
|                               |                 |            |         |                  |               |                          |        |
| Period: Today                 | -               |            |         |                  |               |                          |        |
|                               |                 |            |         |                  |               |                          |        |
|                               |                 |            |         |                  |               |                          |        |
|                               |                 |            |         |                  |               |                          |        |
|                               |                 |            |         |                  |               |                          |        |
|                               |                 |            |         |                  |               |                          |        |
| Apply                         |                 |            |         |                  |               |                          |        |

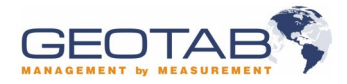